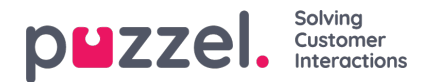

## Prognoses bewerken

| Ξ  | puzzel.                    |                 |                                                                      | [] (                                             | 0 (                                                      | B Adr                                                                           | nin U-WF             |
|----|----------------------------|-----------------|----------------------------------------------------------------------|--------------------------------------------------|----------------------------------------------------------|---------------------------------------------------------------------------------|----------------------|
| ର  | Forecasting                | Home   Forec    | castig                                                               |                                                  |                                                          |                                                                                 |                      |
| ø  | Forecast                   | Togs            | Import Call Logs                                                     |                                                  |                                                          |                                                                                 |                      |
| e  | Campaign Demo              |                 | x ← 2020-06-22 🖄 → 🚖 11 File                                         | Data                                             | + 6                                                      |                                                                                 | ш ::                 |
| ٩  | Queues Instances           | Source<br>Weeks | ev _                                                                 | Day<br>All                                       | CV<br>(2518)                                             | AHT                                                                             | FTE<br>718           |
|    | Al                         |                 | · AMAYRADA AA A.                                                     | Tuesday<br>Wednesda                              | 교 447<br>교 454<br>및 교 447                                | 185<br>185<br>185                                                               | 5.94<br>6.01<br>5.99 |
| 容  | Phone Soles<br>Phone Soles |                 | : MANNAVANA .                                                        | Friday<br>Saturday<br>Sunday                     | द्धां 439<br>द्धां 439<br>द्धां 226<br>द्धां 98          | 186<br>186<br>183<br>183<br>184                                                 | 5.95<br>5.86<br>2.15 |
| \$ | Email<br>Email Demo        |                 | : A A A A A A A A A A A A A A A A A A A                              | Interval<br>00:00                                | cv<br>ਛਾ                                                 | AHT<br>6 to                                                                     | FTE<br>0             |
|    | Chat                       |                 | - A A A A A A A A A A A A A A A A A A A                              | 00:15<br>00:30<br>00:45                          | 값0<br>값0<br>값0                                           | 1210<br>1210<br>1210                                                            | 0<br>0               |
|    | Chat Demo                  | *               | 0 0 0 0 0 0 0 0 0 0 0 0 0 0 0 0 0 0 0                                | 0100<br>0115<br>0150<br>-> 0145<br>02:00<br>0215 | 20<br>20<br>20<br>20<br>20<br>20<br>20<br>20<br>20<br>20 | 20<br>20<br>20<br>20<br>20<br>20<br>20<br>20<br>20<br>20<br>20<br>20<br>20<br>2 | 0<br>0<br>0<br>0     |
|    |                            |                 | - MANAAAAAAAAAAAAAAAAAAAAA                                           | 0250<br>0245<br>05:00<br>05:15<br>03:50          | 법 0<br>법 0<br>법 0<br>법 0<br>법 0                          | 1210<br>1210<br>1210<br>1210<br>1210                                            | 0 0 0                |
|    |                            |                 | ** A MANA ON ALAN ANA AN                                             | 05:45<br>04:00<br>04:15<br>04:50                 | 1210<br>1210<br>1220<br>1220                             | 0 122<br>0 123<br>0 123<br>0 123<br>0 123                                       | 0<br>0<br>0          |
|    |                            |                 | 50                                                                   | 04:45<br>05:00<br>05:15<br>05:50                 | 값 0<br>값 0<br>값 0<br>값 0                                 | 1210<br>1210<br>1210<br>1210                                                    | 0<br>0<br>0          |
|    |                            |                 | 0000<br>0000<br>0000<br>0000<br>0000<br>0000<br>0000<br>0000<br>0000 | 05:45<br>06:00<br>06:15                          | 20<br>20<br>20<br>20                                     | 값 0<br>값 0<br>成 0                                                               | 0                    |

- De grafieken zijn uitgesplitst naar Contactvolume (boven) en AHT (onder)
- · Het forecast contactvolume is de blauwe lijn
- De forecast AHT is de ononderbroken rode lijn
- Meerkleurige stippellijnen tonen de historische gegevens die gebruikt zijn om de forecast op te stellen
- Sleep een forecast om de forecast voor de geselecteerde dag te wijzigen
- Om de dag te veranderen, klik op de dag rechts bovenaan het scherm
- Als u rechtsboven in het scherm Alles kiest, ziet u geaggregeerde gegevens voor elke dag, de dagelijkse gegevens kunnen ook versleept worden.
- Door te klikken op de Edit icoontjes in de Dag of Interval weergave kunt u de forecast schalen. Alle nieuwe waarden zullen zich over het forecast model verdelen ten opzichte van de oorspronkelijke waarden.
- Wijzigingen in de forecast zullen automatisch de FTE-eisen bijwerken
- Als er meer dan één wachtrij is, zullen de FTE-eisen een lager en een hoger getal tonen. Onderste getal = alle agenten kunnen alle contacten beantwoorden, Hoger getal = vereisten van elke wachtrij bij elkaar opgeteld.